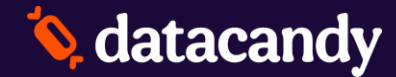

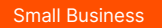

# DataCandy Gift Card and Loyalty Program

**Dashboards and Reports** 

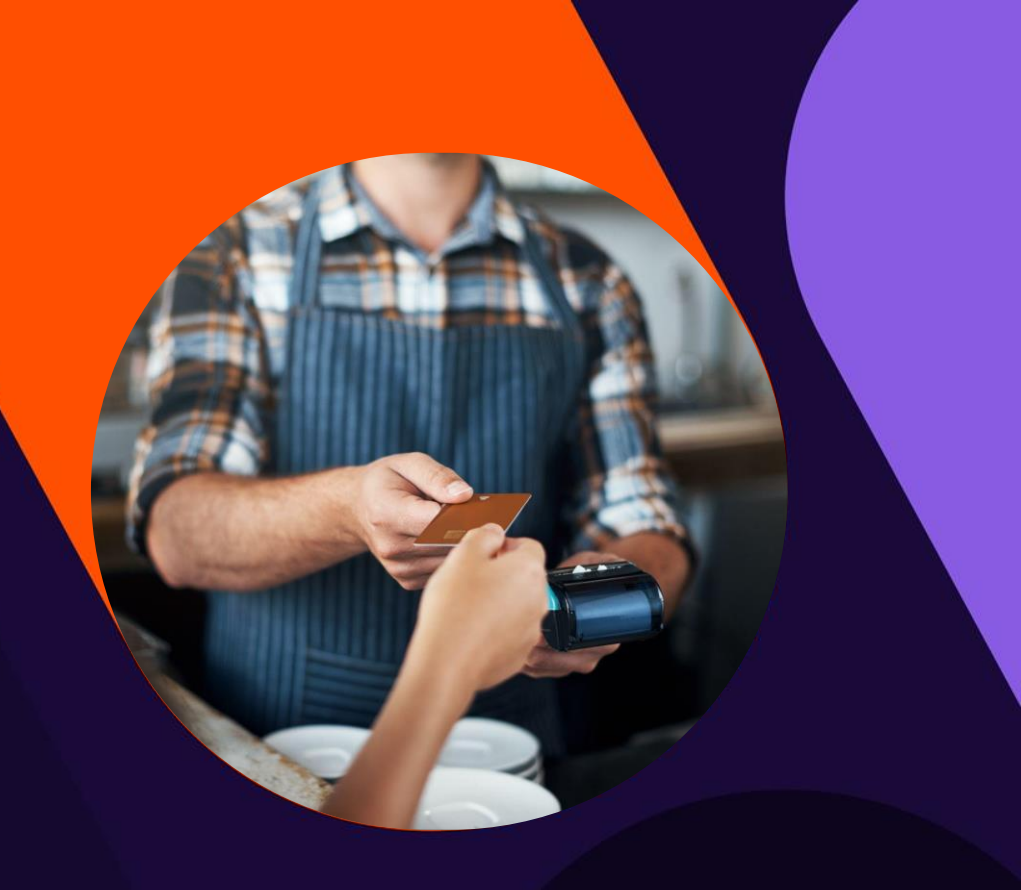

### **Dashboards**

- You can configure the dashboard by yourself based on what is important for you.
- The data shown on the dashboard is based on the data accessible with your access rights.
- The first time you login the system, the dashboard will be empty. You will need to add widgets

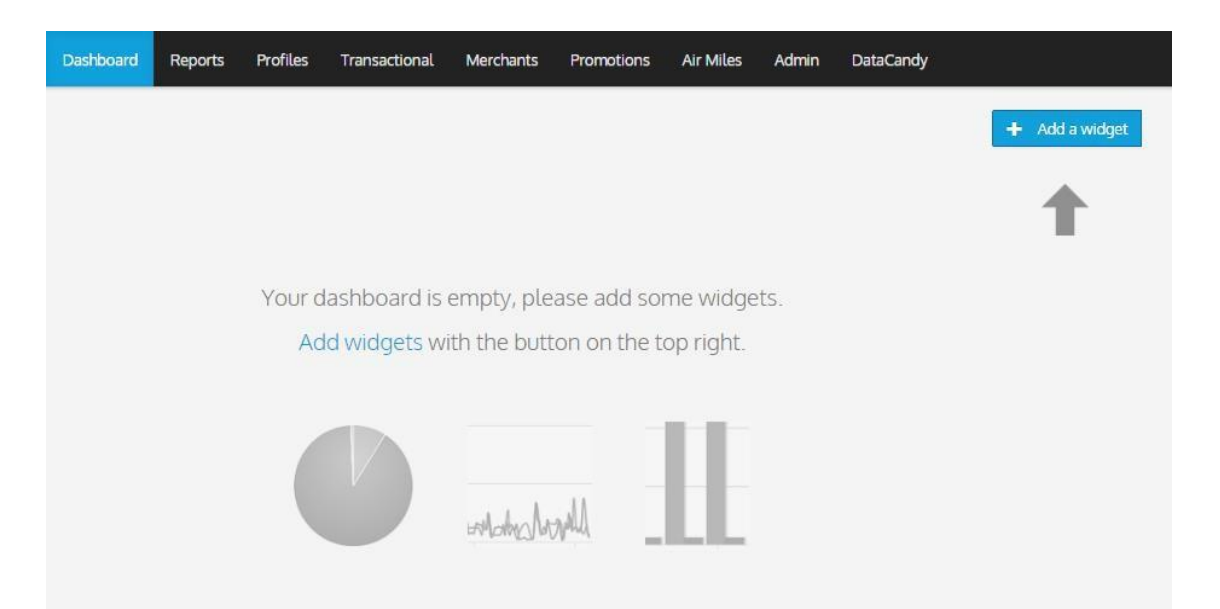

### **Dashboards**

#### Adding a widgets is very easy.

• You click on the Add Widgets button and can see the available widgets list.

some wid e top righ

- The gift widgets are listed first followed by the loyalty widgets
- You will see only the widgets that relate to your program

| Admin DataCandy | + Add a widowt               |                                                     |  |
|-----------------|------------------------------|-----------------------------------------------------|--|
|                 | +                            |                                                     |  |
| S.              |                              |                                                     |  |
|                 |                              |                                                     |  |
|                 | Profiles Transactional Merch | Add a widget                                        |  |
|                 |                              |                                                     |  |
|                 |                              | Select the widget you want to add to your dishboard |  |

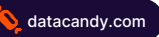

### **Dashboards**

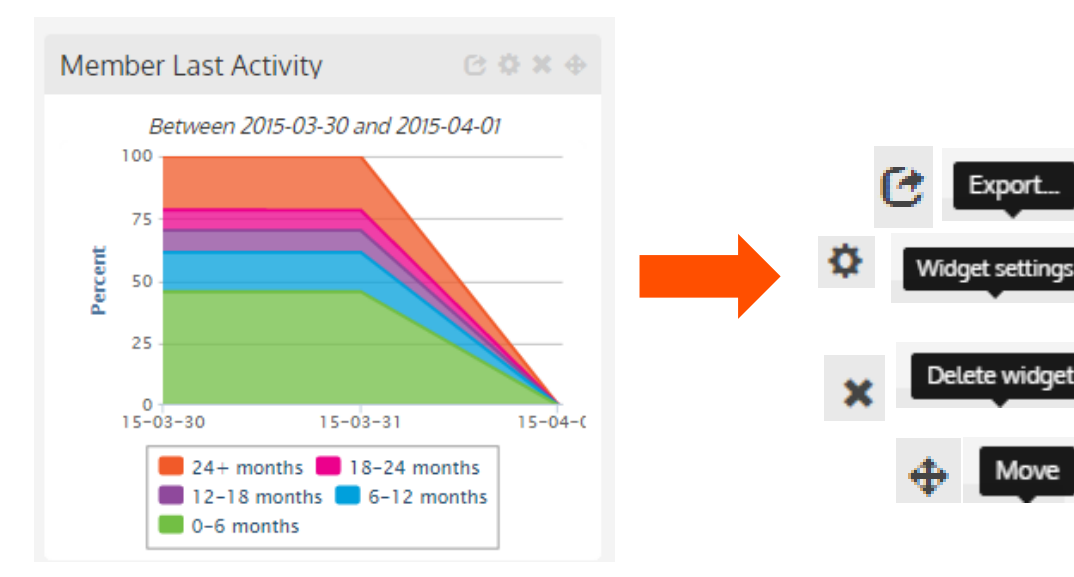

#### Controls available on Widgets:

- Export: To a file (png format)
- **Settings:** Change the date, graphic type and widget title
- Delete: Delete the widget
- Move: Move the widget on the page

DataCandy for Small Business

# Widgets Gift Card and Loyalty

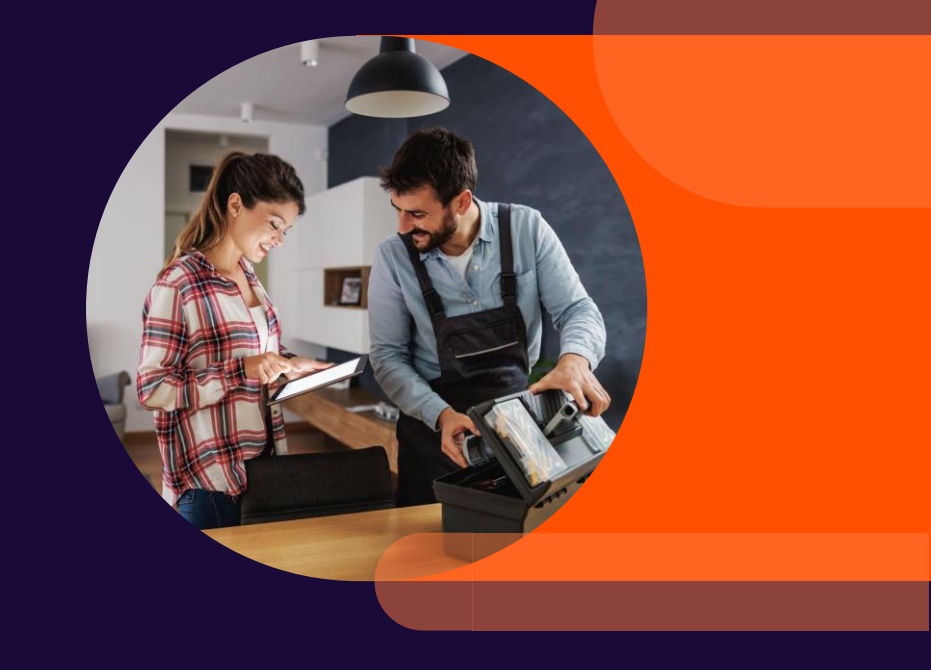

Widgets – Gift Card

#### **Gift Card Float Balance**

- Shows the balance of the active and inactive cards based on selected dates
- You can see where you were at the previous week, month and year;

#### **Gift Card Amount Activity**

 Shows the value of the activation, reload and redemption activities of active cards per day

#### **Gift Card Activity**

 Shows the activation, reload and redemption transaction count on active cards per day

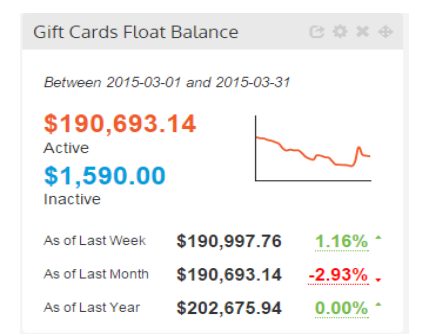

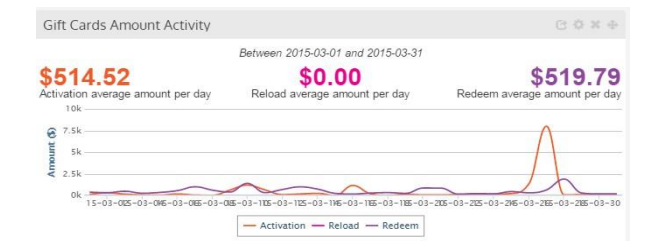

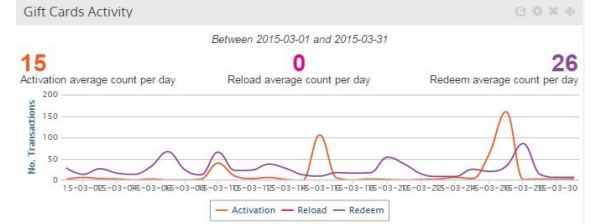

## Widgets – Loyalty

#### **Loyalty Float Balance**

 Shows the points in circulation on active and inactive loyalty cards

| Loya        | alty F    | loat Balance          |              | 0 0 X |      |
|-------------|-----------|-----------------------|--------------|-------|------|
|             | Bet       | ween 2015-03-30       | and 2015-0   | 04-01 |      |
|             |           | \$396,59<br>As of too | <b>3.12</b>  |       |      |
|             | 600k -    |                       |              |       |      |
| rt (Points) | 400k -    |                       |              |       | -    |
| mour        | 200k -    |                       |              |       |      |
| <           | 0k<br>15- | -03 1                 | 5-03         | 1     | 5-04 |
|             | -         | Active cards          | Inactive car | ds    |      |

#### Member Average Spend

- Shows the value of the member's spend based on selected dates
- You can see where you were at the previous week, month and year;

#### **Member Point Activity**

 Show the average accumulation and the average redemption of points per day based on selected dates

| Member Average Spend/Visit 🛛 🕫 🌣 🕁 |         |                 |  |  |  |
|------------------------------------|---------|-----------------|--|--|--|
| Between 2015-03-30 and 2015-04-01  |         |                 |  |  |  |
| \$36.17                            |         |                 |  |  |  |
| Current period                     |         |                 |  |  |  |
| Last Week                          | \$37.42 | <u>-0.93%</u> - |  |  |  |
| Last Month                         | \$38.51 | -5.80% -        |  |  |  |
| Last Year                          | \$33.28 | -3.24% -        |  |  |  |

| Mem                                                               | Member Points Activity   |                |                                 |
|-------------------------------------------------------------------|--------------------------|----------------|---------------------------------|
|                                                                   | Between 2015-03          | 3-30 and 2015- | 04-01                           |
| 232<br>Accumu<br>points p<br>600<br>Suind<br>400<br>tunouv<br>200 | lation average<br>er day | Redemption     | 83<br>average points<br>per day |

## Widgets – Loyalty

#### **Total Members**

- Shows the total number of members that you have in your program to date
- You can see where you were at the previous week, month and year;

#### **Total Member Sales**

- Shows the total value of the sales associated with your members based on selected dates
- You can see where you were at the previous week, month and year;

#### **Total Member Visits**

- Shows the total number of member' visits that you have based on selected dates.
- You can see where you were at the previous week, month and year;

| Total Members                       |                           | GOXO                      |
|-------------------------------------|---------------------------|---------------------------|
| As of 2015-04-01                    |                           |                           |
|                                     | 470                       |                           |
| - 41                                | .4/9                      |                           |
| 4/<br>Total N                       | <b>,479</b><br>Members    |                           |
| As of Last Week                     | ,479<br>Members<br>47,380 | 0.21% *                   |
| As of Last Week<br>As of Last Month | <b>,47,380</b><br>47,439  | <u>0.21%</u> ^<br>0.08% ^ |

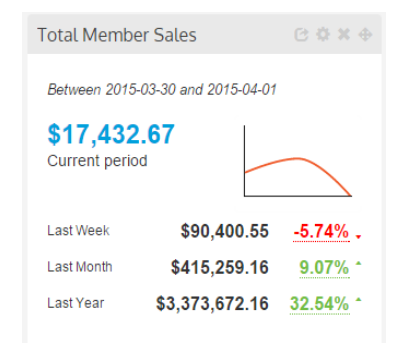

| Total Member Visit                | S       | 0 <b>0 x</b> •  |  |  |
|-----------------------------------|---------|-----------------|--|--|
| Between 2015-03-30 and 2015-04-01 |         |                 |  |  |
| 482                               |         |                 |  |  |
| Current period                    |         |                 |  |  |
| Last Week                         | 2,416   | -4.84% -        |  |  |
| Last Month                        | 10,782  | 15.77% *        |  |  |
| Last Year                         | 101,359 | <u>36.95%</u> * |  |  |
|                                   |         |                 |  |  |

DataCandy for Small Business

# Reports Gift Card and Loyalty

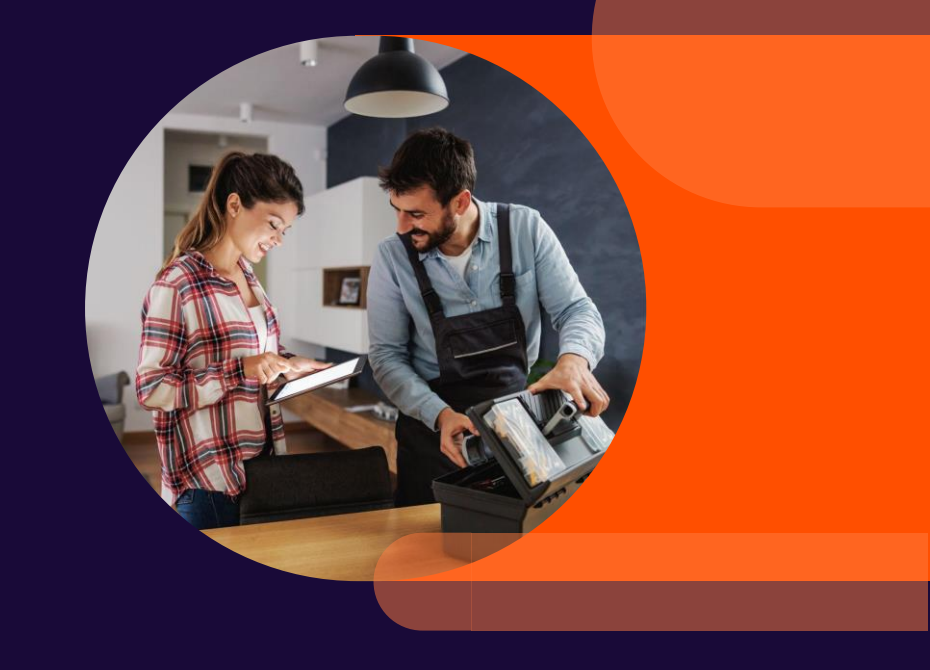

### **Reports**

#### Depending on the report, you can modify:

- The title of the report
- The criteria such as grouping by date, merchant and account type
- Modify the dates or grouping period
- Select the merchants or account types

#### You can hide or show the reports criteria:

| Report Titl                                                       | e           |             | < Hide |  |  |
|-------------------------------------------------------------------|-------------|-------------|--------|--|--|
| Loyalty I                                                         | KPIs - By A | ccount Type | 1      |  |  |
| Criteria                                                          |             |             |        |  |  |
| Group By                                                          |             |             |        |  |  |
| Da                                                                | te          | Account     | Туре   |  |  |
| 🛗 Date<br>Start Date                                              |             |             |        |  |  |
| 2014-04                                                           | 1-01        |             | Ē      |  |  |
| End Date                                                          |             |             |        |  |  |
| 2015-03                                                           | 3-31        |             | Ē      |  |  |
| Group By I                                                        | Period      |             |        |  |  |
| Year                                                              | Month       | Week        | Day    |  |  |
| Account Types 1/1 All account types selected Choose Account Types |             |             |        |  |  |
| Refresh     Save & Refresh                                        |             |             |        |  |  |
| C Make a copy                                                     |             |             |        |  |  |

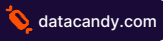

## **Reports – Gift Card Activity**

Provides detail by merchant or by period of all activity on the gift cards.

- amount, % and transactions count of gift cards activated by period, by merchant, etc.
- amount, % and transactions count of gift cards redeemed by period, by merchant, etc.

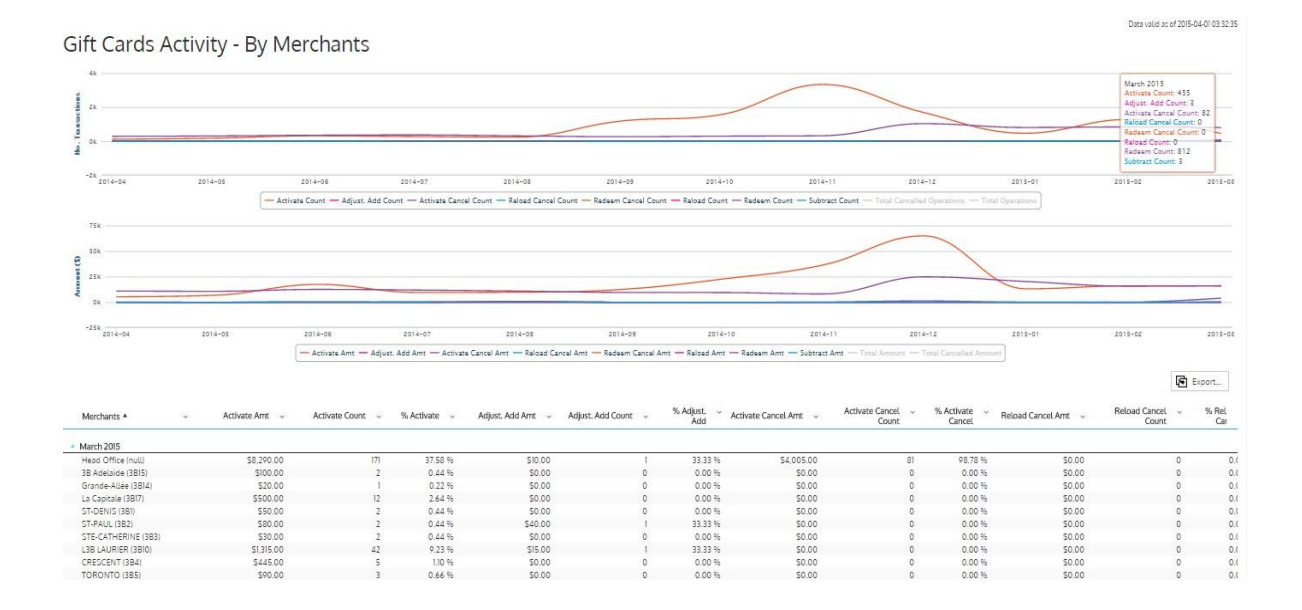

## **Reports – Loyalty Activity**

Provides detail by merchant or by period of all activity on the loyalty cards.

- amount, % and transaction count of **points accumulations** by period or by merchant, etc.
- amount, % and transaction count of **points redemptions** by period or by merchant, etc.

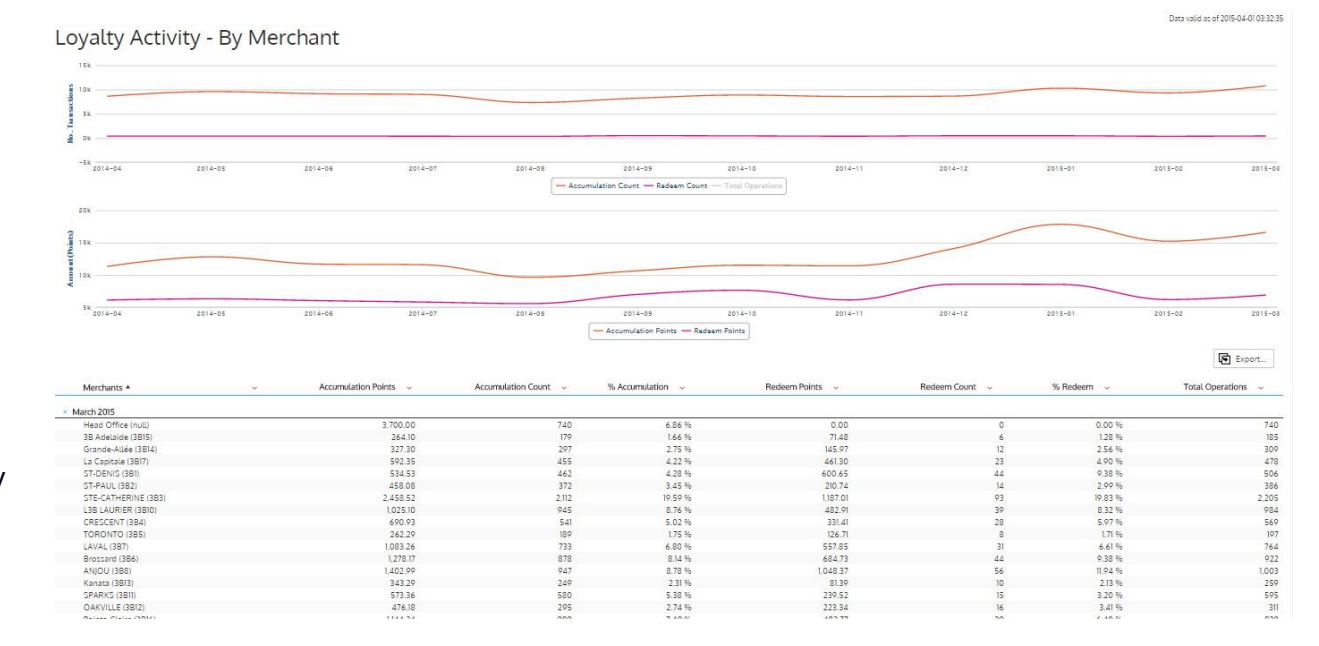

## **Have Questions?**

Contact our DataCandy support team.

support@datacandy.com 1-877-630-0478